# **Exercices : Paramètres Windows 1**

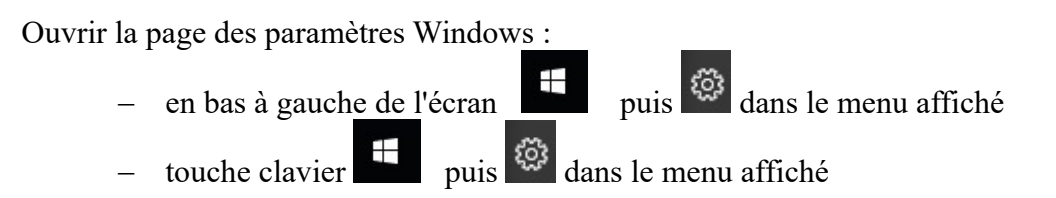

Fenêtre obtenue :

|              |                                                                        |   | Paramètre                                                                         | s Wind | ows                                                                     |         |                                              |  |
|--------------|------------------------------------------------------------------------|---|-----------------------------------------------------------------------------------|--------|-------------------------------------------------------------------------|---------|----------------------------------------------|--|
|              |                                                                        |   | Rechercher un paramèt                                                             | tre    | ٦                                                                       |         |                                              |  |
|              | Système<br>Affichage, son, notifications,<br>puissance                 |   | <b>Périphériques</b><br>Bluetooth, imprimantes, souris                            |        | <b>Téléphone</b><br>Associer votre téléphone<br>Android ou votre iPhone |         | Réseau et Internet<br>Wi-Fi, mode Avion, VPN |  |
| ¥            | Personnalisation<br>Arrière-plan, écran de<br>verrouillage, couleurs   |   | Applications<br>Désinstaller, valeurs par défaut,<br>fonctionnalités facultatives | 8      | Comptes<br>Comptes, adresse e-mail, sync.,<br>travail, famille          | 。<br>A字 | Heure et langue<br>Voix, région, date        |  |
| 8            | <b>Jeux</b><br>Barre de jeux, DVR, diffusion,<br>mode jeux             | Ģ | Options d'ergonomie<br>Narrateur, loupe, contraste<br>élevé                       | 0      | Cortana<br>Langue utilisée par Cortana,<br>autorisations, notifications | A       | Confidentialité<br>Emplacement, caméra       |  |
| $\mathbb{C}$ | Mise à jour et sécurité<br>Windows Update, récupération,<br>sauvegarde |   |                                                                                   |        |                                                                         |         |                                              |  |

## 1 Système

#### 1.a Modifier la luminosité

1.b Modifier le volume du son

#### 1.c Informations système

Vérifier la protection du système

Tout en haut : « Votre ordinateur est surveillé et protégé ».

Si il y a des point 'oranges' sur la protection du compte, pas grave. Vérifier que l'on a un anti-virus, on doit avoir des points 'verts'.

- Noter les spécifications de l'appareil
- nom de l'appareil, processeur, RAM (théoriquement il faut 4 Go), type ...

(jpierre-porziemsky.fr) – Atelier informatique : 2020-2021- Exercices Paramètres 1 - Page 1 / 2

### Noter les spécifications de Windows

l'édition, la version (les dernières : 1909 ou 2004), la date d'installation de la version. (la 1909 a un an, et la 2004 est en cours de distribution)

## 1.d Notifications

### Ajouter des actions rapides

Cliquer sur Modifier vos actions rapides (on ne peut que les enlever) (pour en ajouter : Personnalisation et Barre des tâches).

### Modifier les notifications d'expéditeur

- Gérer les applications qui envoient des notifications.

## 1.e Alimentation et mise en veille

- Modifier la durée d'allumage de l'écran
- Modifier le temps de mise en veille

## 2 Périphériques

- 2.a Appareils Bluetooth et autres
  - Voir les appareils qui sont ou on été connectés
- 2.b Imprimantes et scanner
  - Voir les imprimantes (génériques ou non)
  - C'est là que l'on peut ajouter une imprimante
- 2.c Souris
  - Options supplémentaires
  - Changer la vitesse du double clic
  - Changer la forme du pointeur de la souris
  - Changer la vitesse du pointeur